School of Health Sciences

## TurnitinUK

#### Multiple Inboxes to Support Team Marking

Steve McKinnell

Version 1 (5/11/14)

# Overview

TurnitinUK and GradeMark do not contain features which allow multiple members of staff to be involved in marking an assignment without having to keep additional records e.g. who has been allocated to mark which submissions. Often, however, modules within the School of Health Sciences do take a team approach to marking submitted assignments.

This guide outlines one approach to support team marking of assignments making use of:

- Multiple TurnitinUK submission links;
- Blackboard Groups; and
- Adaptive release rules to ensure individual students can only see and use a single TurnitinUK Submission link.

# **Example Scenario**

- A single module with 40 enrolled students.
- A 3000 word assignment.
- 4 members of staff identified to mark the assignment.

To achieve this:

- 4 groups will be created in the VITAL module.
- 4 TurnitinUK submission links will be created.
- Adaptive release rules will be used to ensure that members of any single group can only see a single TurnitinUK submission link, the link created for their group.

#### **CREATE THE GROUPS**

#### Create the Groups

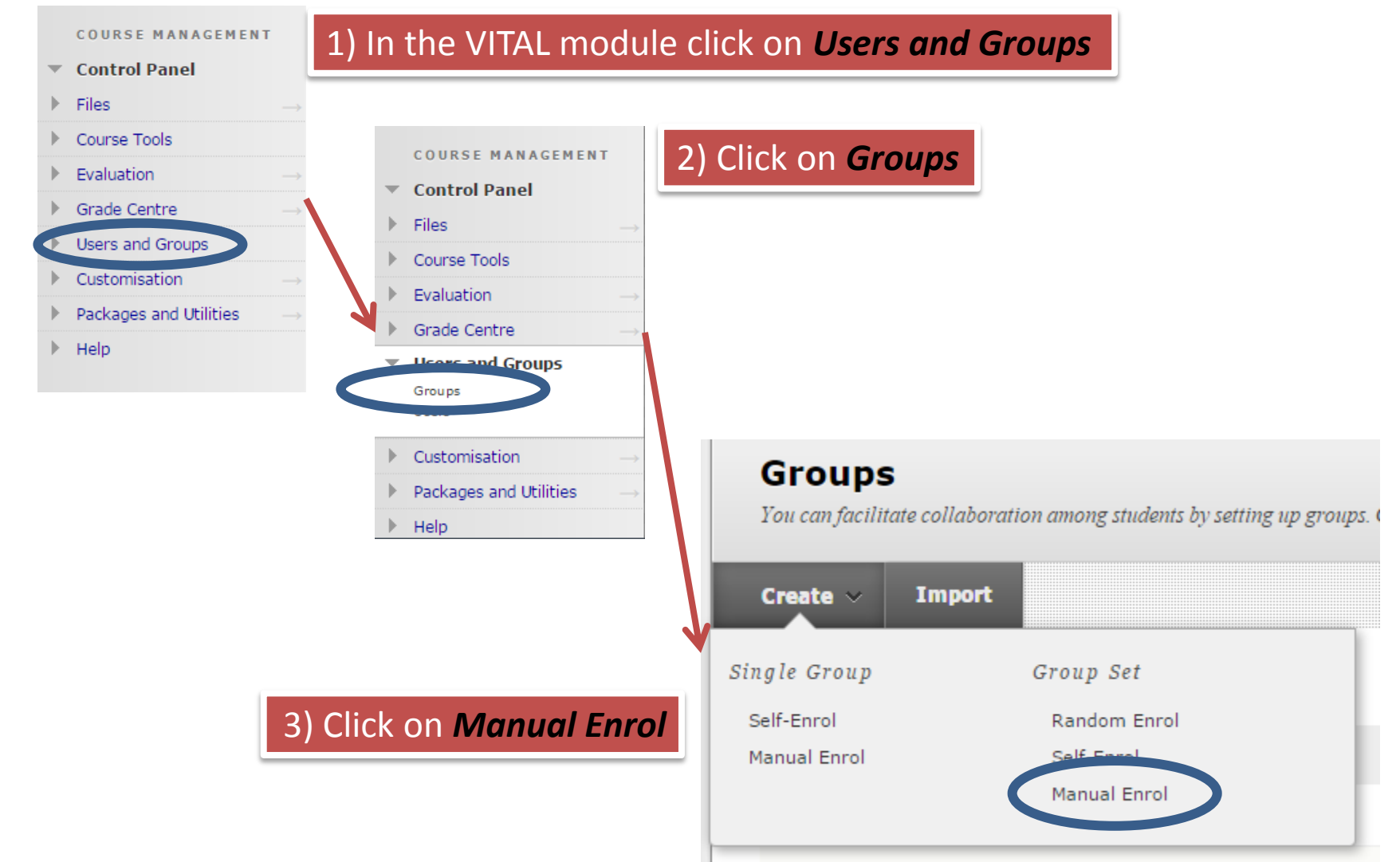

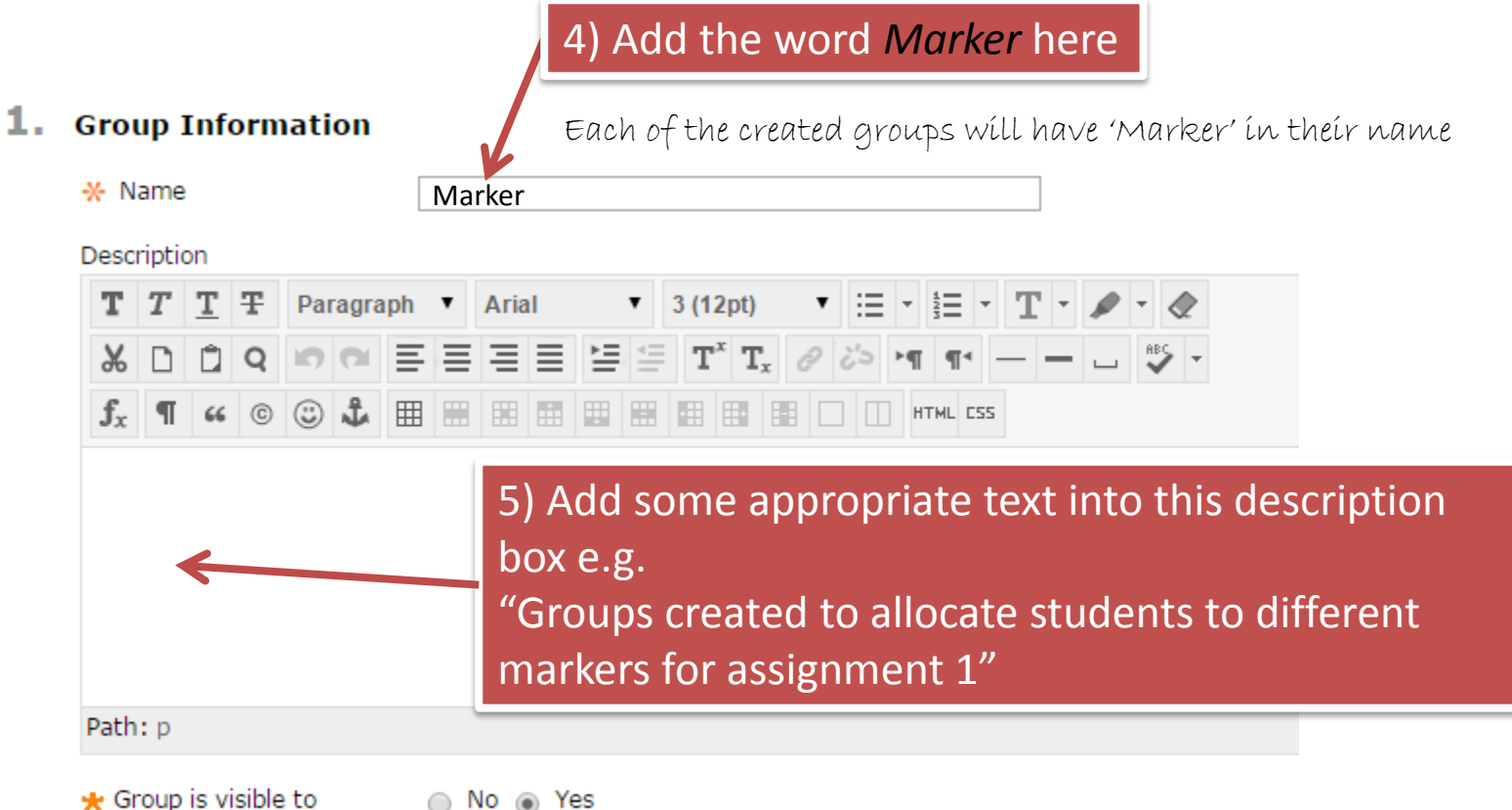

students

No 
No Yes

#### 2. Tool Availability

#### Blogs

- No marking
- Grade: Points possible:
- Collaboration
- Discussion Board
  - Allow any group members to create forums.
  - Do not allow student group members to create forums.
- 🔲 Email
- File Exchange
- Journals
  - No marking
  - Grade: Points possible:
- Tasks
- Wikis
  - No marking
  - Grade: Points possible:

#### 6) Deselect all tools.

None of these tools are needed to support this use of VITAL groups to mark student work.

The following tools are turned off for the course. They can still be turned on off for the group, but they will not be available until they are turned on for the course.

- Campus Pack Podcast
- 📃 Campus Pack Wiki
- Commercial Content Tools

Campus Pack Blog

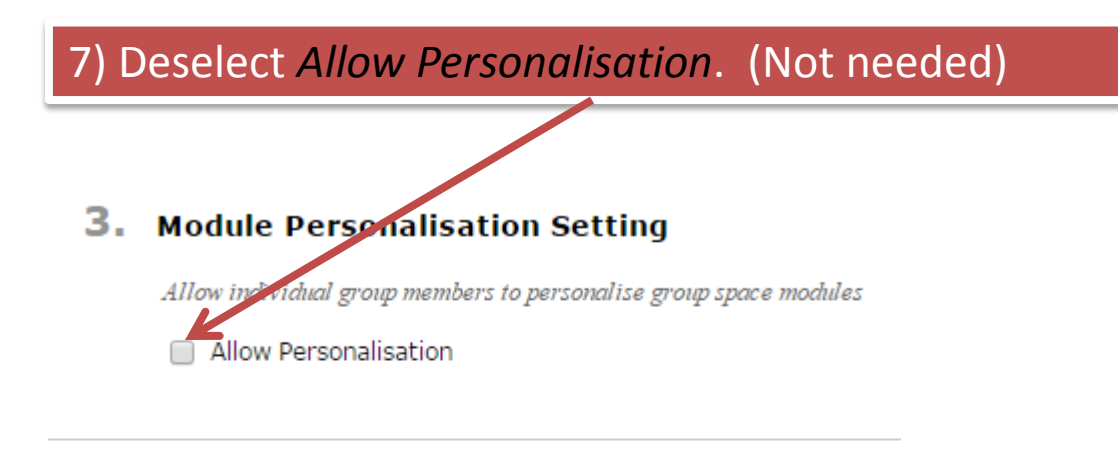

#### 4. Group Set Options

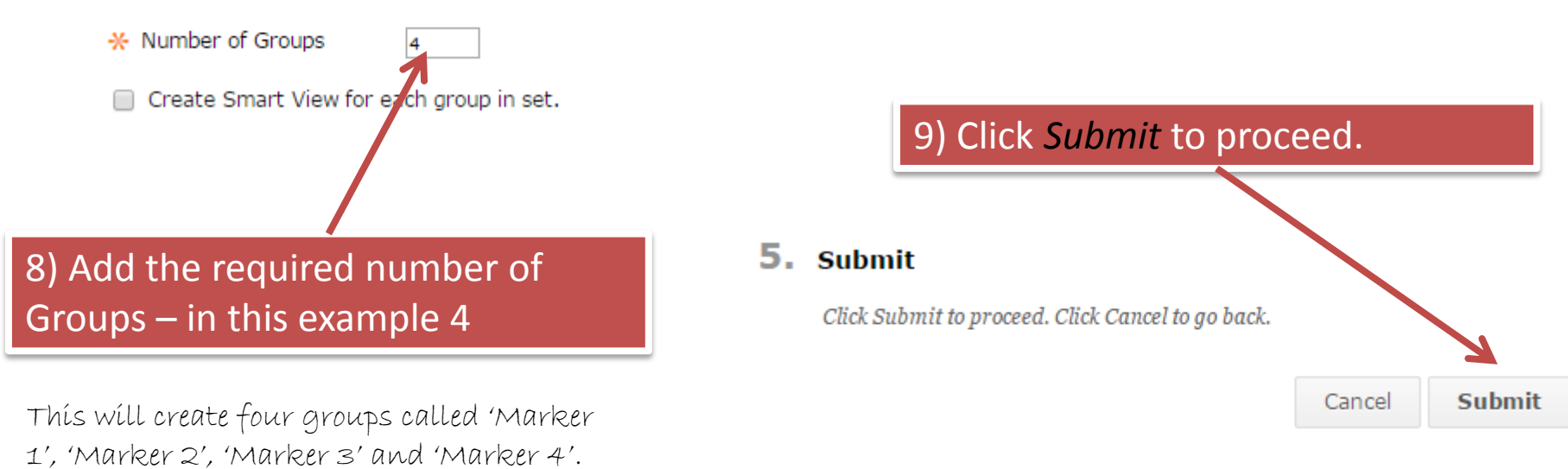

The previous steps have created 4 groups called:

- Marker 1
- Marker 2
- Marker 3
- Marker 4

At this stage the groups exist in VITAL but no students are associated with each group.

'Empty' groups can be created in advance to allow you to set up the TurnitinUK submission links and their associated adaptive release rules. Students can be added either when the group set is created or at a later stage.

#### **ADDING STUDENTS TO GROUPS**

When the Group Set is Created

#### Edit Group Set Enrolments

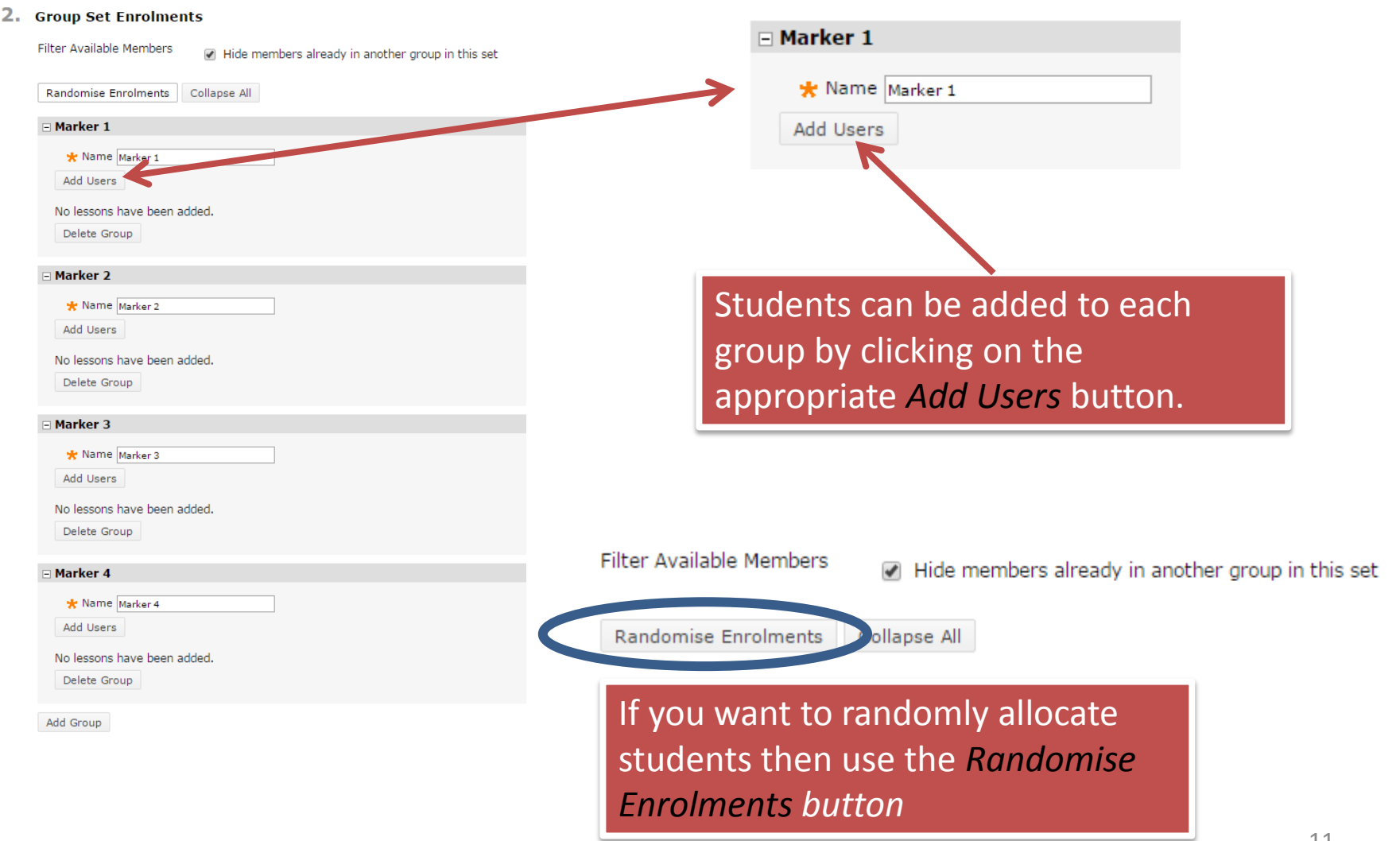

## Add Users to Groups

Here the user 'Stephen McKinnell' has been selected for addition to the group Marker 1.

After selecting the required students click on Submit (not shown below) which is located in the bottom right-hand corner of the screen.

| Add Users                 |                                        |                   |                                   |
|---------------------------|----------------------------------------|-------------------|-----------------------------------|
| Search: Any V Not Blank V | Go 🗌 Show all users regardless of role | 2                 |                                   |
| Username                  | First Name                             | Last Name         | Role                              |
| 🔲 rayf                    | Ray                                    | Fewtrell          | Student                           |
| ✓ smckmed                 | Stephen                                | McKinnell         | Student                           |
| 📄 anitarob                | Anita                                  | Roberts           | Student                           |
|                           |                                        | Displaying 1 to 3 | 3 of 3 items Show All Edit Paging |

## Add Users to Group

When the 'Group Set Enrolments' page reloads, it will be updated to show which students have been added to each group.

| ⊡ Marker 1                                                              |            |                |                                         |                       |  |
|-------------------------------------------------------------------------|------------|----------------|-----------------------------------------|-----------------------|--|
| ★ Name Marker 1<br>Add Users Remove Users                               |            |                |                                         |                       |  |
| Added selected users to group.                                          |            |                |                                         | 8                     |  |
| Username                                                                | First Name | Last Name      | Role                                    |                       |  |
| smckmed                                                                 | Stephen    | McKinnell      | Student                                 | x                     |  |
| Delete Group                                                            |            |                |                                         | 7                     |  |
|                                                                         |            |                |                                         |                       |  |
| In this example, Stephen McKinnell has been added to the group Marker 1 |            | has If a click | wrong student ha<br>< on the 'X' to del | s been added,<br>ete. |  |

After allocating the required students to all groups in the Group Set, click on Submit (not shown above) which is located in the bottom right-hand corner of the screen.

#### **ADDING STUDENTS TO GROUPS**

At a later time

# Adding Students to Groups

Navigate to *Control Panel > Users and Groups* and then click on *Groups*.

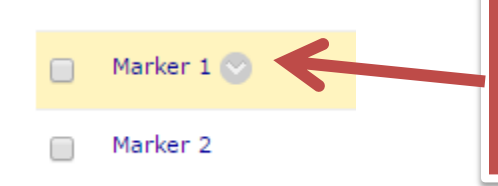

Move the cursor to the right of the required group to reveal the pull-down menu arrow.

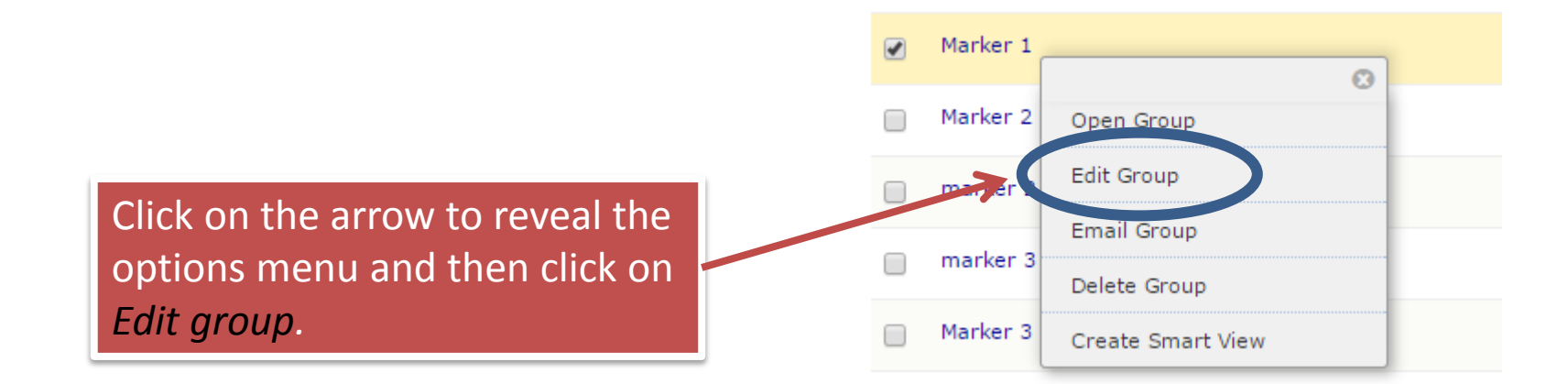

# Adding Students to Groups

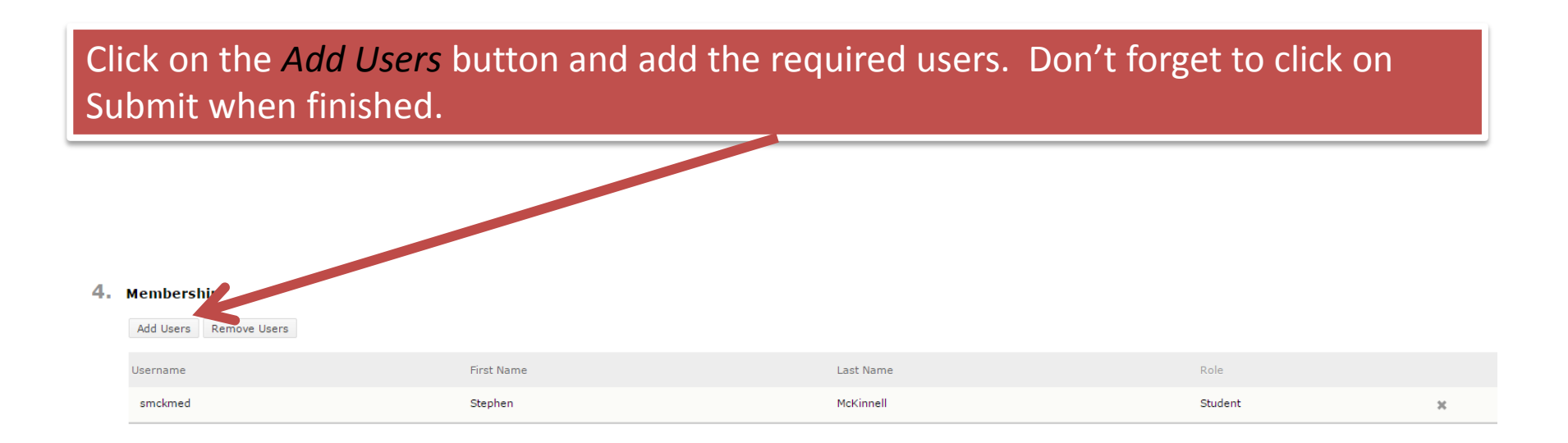

#### **CREATE THE TURNITINUK LINKS**

# Create the TurnitinUK Links

Create the required number of TurnitinUK links – in this example 4 – following the instructions available in the guide *Creating TurnitinUK submission links in VITAL* (available for download from *Health Science Staff > TEL Support*)

| e-Submission for Marking ©             |                                |                   |  |  |  |
|----------------------------------------|--------------------------------|-------------------|--|--|--|
| Build Content \vee Create Assessment 🗸 | Add Interactive Tool $ 	imes $ | Assign Textbook 💛 |  |  |  |
| Assignment 1 - Marker 1 💿              |                                |                   |  |  |  |
| >> <u>View/Complete</u>                |                                |                   |  |  |  |
| Assignment 1 - Marker 2                |                                |                   |  |  |  |
| >> <u>View/Complete</u>                |                                |                   |  |  |  |
| Assignment 1 - Marker 3                |                                |                   |  |  |  |
| >> <u>View/Complete</u>                |                                |                   |  |  |  |
| Assignment 1 - Marker 4                |                                |                   |  |  |  |
| >> <u>View/Complete</u>                |                                |                   |  |  |  |

In this example 4 TurnitinUK submission links have been created

Tip: These links have been created in a folder called 'e-Submission for Marking'. It is advisable to hide this folder from students until the links and adaptive release rules have been created.

#### CREATE THE ADAPTIVE RELEASE RULES

# **Creating Adaptive Release Rules**

Adaptive release rules have to be created and applied to each TurnitinUK link to allow groups (and therefore the students belonging to each group) to see/access only a single TurnitinUK link.

| e-Submission for Marking © |                     |                                |                   |  |  |  |
|----------------------------|---------------------|--------------------------------|-------------------|--|--|--|
| Bulld Content \vee         | Create Assessment 🗸 | Add Interactive Tool $ 	imes $ | Assign Textbook 🗸 |  |  |  |
| Assignme                   | nt 1 - Marker 1 💿   |                                |                   |  |  |  |
| >> <u>View/C</u>           | omplete             |                                |                   |  |  |  |
| Assignme                   | nt 1 - Marker 2     |                                |                   |  |  |  |
| >> <u>View/Co</u>          | omplete             |                                |                   |  |  |  |
| Assignme                   | nt 1 - Marker 3     |                                |                   |  |  |  |
| >> <u>View/Co</u>          | omplete             |                                |                   |  |  |  |
| Assignme                   | nt 1 - Marker 4     |                                |                   |  |  |  |

Tip: If adaptive release rules are not used, even if you think you are very clear in telling students which submission links to use, I will guarantee that some students will submit using the wrong link.

# **Creating Adaptive Release Rules**

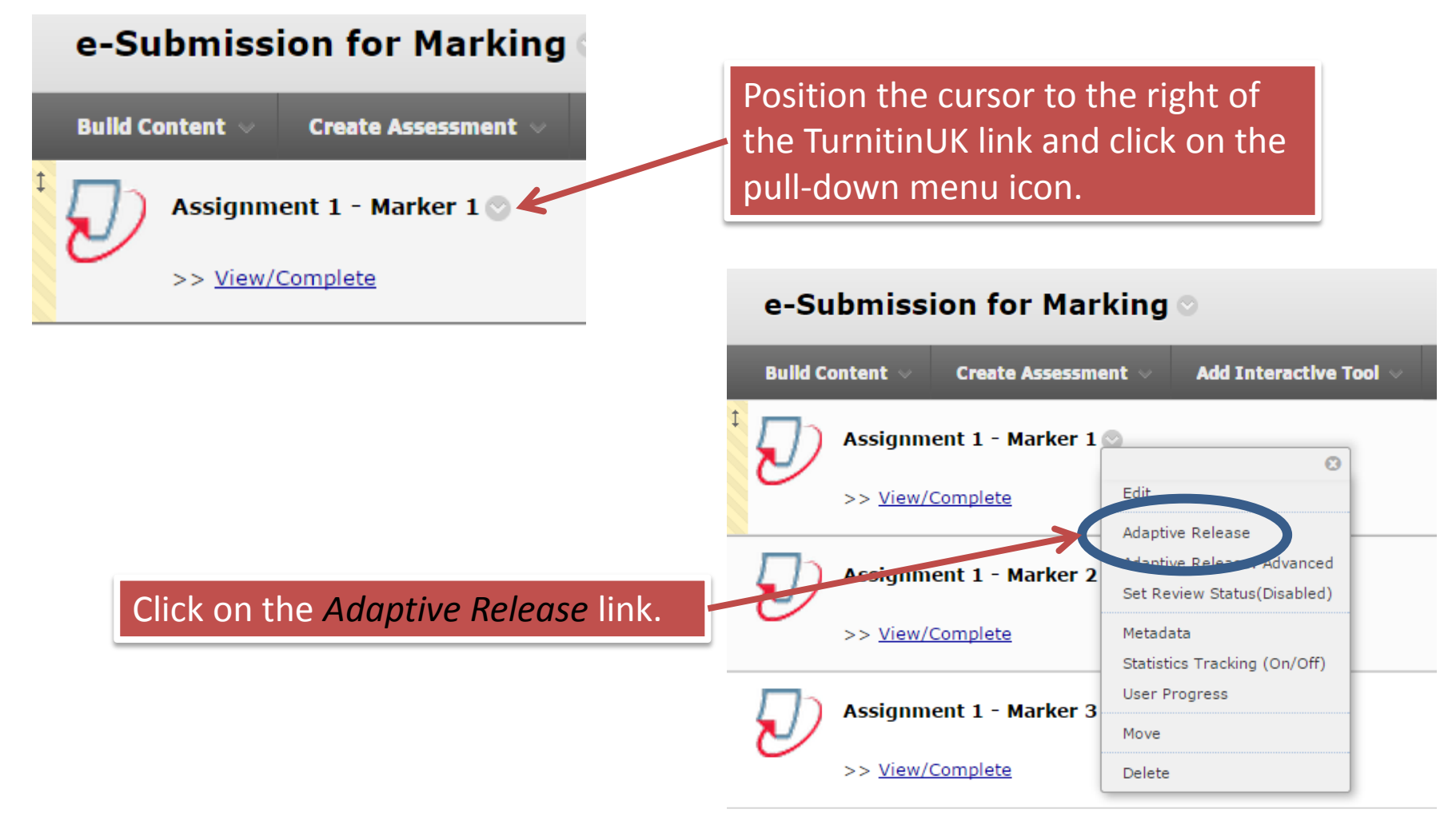

### Adaptive Release - Membership

#### Membership 2.

screen.

This content item is visible to all users until a Membership criterion is created. Users must be specified in the Username list or must be in a selected Group.

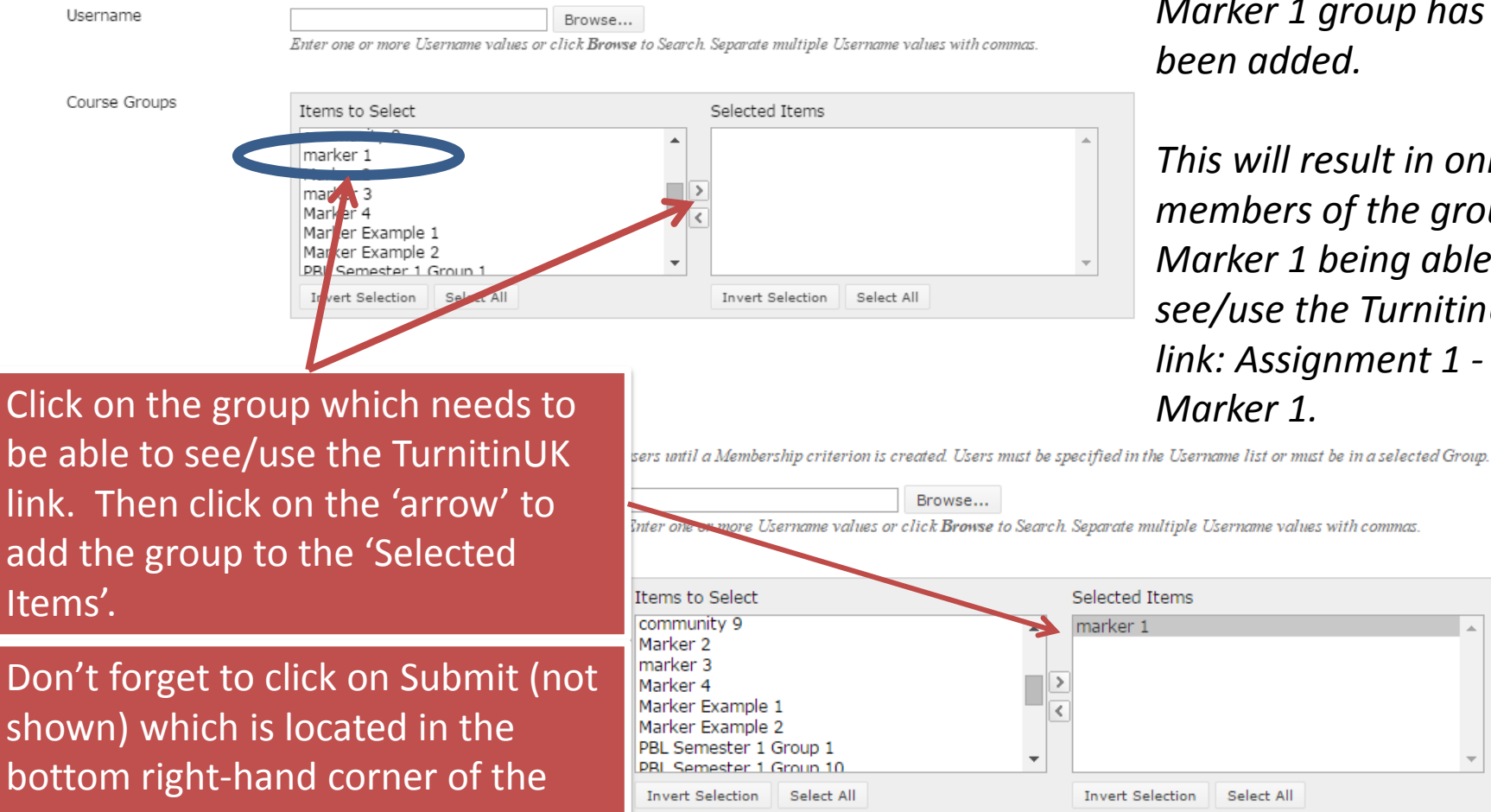

*In this example the Marker* 1 group has heen added.

This will result in only members of the group Marker 1 being able to see/use the TurnitinUK link: Assignment 1 -Marker 1.

# **Creating Adaptive Release Rules**

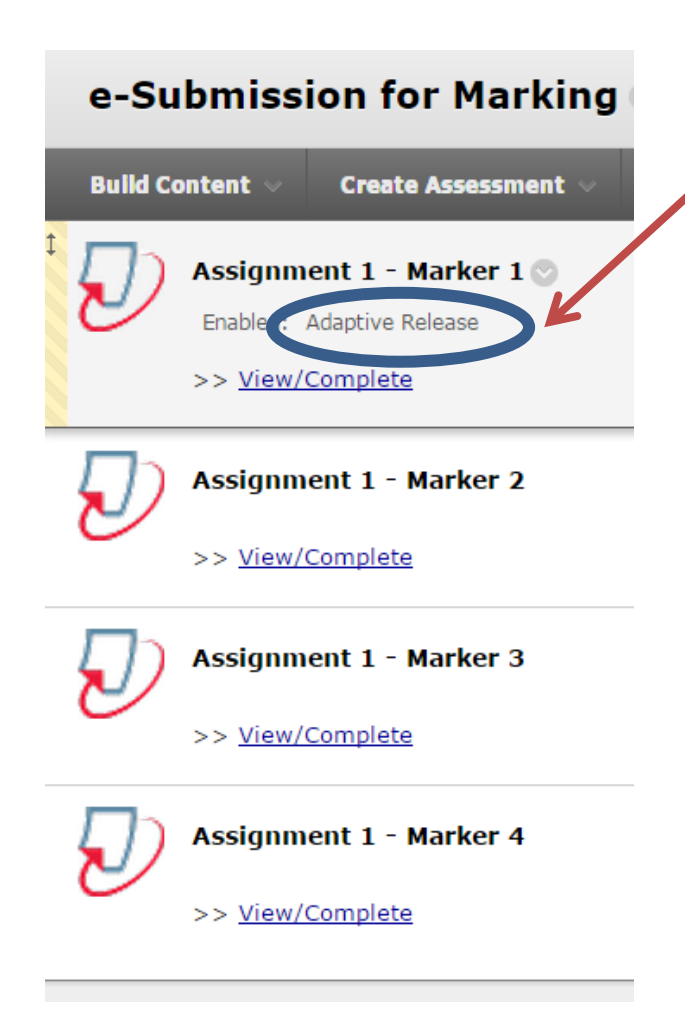

Once an adaptive release rule is created you will see a visible confirmation.

In this example, an adaptive release rule has only been applied to *Assignment 1 – Marker 1*.

If students where to access this folder at this stage, members of Group 1 would be able to see all 4 links. All other students would only be able to see the links for markers 2, 3 and 4.

Tip: After creating the adaptive release rules double check everything (configuration of TurnitinUK links, group membership and adaptive release rules) before making the folder available to students.

#### **GUIDANCE TO MARKERS**

# Guidance to Markers

- The staff identified as markers must all have Instructor status on the VITAL module.
- Provide clear instructions to let each member of staff know which TurnitinUK Inbox they have been allocated. All staff will be able to see all inboxes – they will need to be told who is marker 1, marker 2, etc.
- Once the Due Date has been reached, it is worth double checking how many submissions have been made to each inbox. They will be anonymised and there will appear to be many students who haven't submitted. Remember TurnitinUK is expecting the full student enrolment for each submission link (e.g. 40 students). Adaptive release rules have been used, however, to restrict the number of students who can submit to each link (e.g. 10 students per submission link).
- TurnitinUK Inboxes are accessible in the VITAL module at: Control Panel > Course Tools > TurnitinUK Assignments.